Linux操作系统静态路由设置技巧介绍 PDF转换可能丢失图片 或格式,建议阅读原文

https://www.100test.com/kao\_ti2020/181/2021\_2022\_Linux\_E6\_93 \_8D\_E4\_BD\_c103\_181717.htm 现在有五个设备,PC1接ROUT1 , ROUT1再接ROUT2, ROUT2再接ROUT3, ROUT3再 接PC2,拓扑图见下: PC1 ROUT1 ROUT2 ROUT3 PC2 五个设备的静态IP地址分别为: PC1 192.168.1.88/24 ROUT1 192.168.1.128/24 192.168.2.128/24 ROUT2 192.168.2.66/24 192.168.3.66/24 ROUT3 192.168.3.100/24 192.168.4.33/24 PC2 192.168.4.66/24 PC1配置如下: #ifconfig eth0 192.168.1.88 netmask 255.255.255.0 #route add default gw 192.168.1.128 ROUT1配置如下: #ifconfig eth0 192.168.1.128 netmask 255.255.255.0 #ifconfig eth0: 1 192.168.2.128 netmask 255.255.255.0 #route add -net 192.168.4.0/24 gw 192.168.2.66 ROUT2配置如下: #ifconfig eth0 192.168.2.66 netmask 255.255.255.0 #ifconfig eth0: 1 192.168.3.66 netmask 255.255.255.0 #route add -net 192.168.1.0/24 gw 192.168.2.128 #route add -net 192.168.4.0/24 gw 192.168.3.100 ROUT3配置如下: #ifconfig eth0 192.168.3.100 netmask 255.255.255.0 #ifconfig eth0: 1 192.168.4.33 netmask 255.255.255.0 #route add -net 192.168.1.0/24 gw 192.168.3.66 PC2配置如下: #ifconfig eth0 192.168.4.66 netmask 255.255.255.0 #route add default gw 192.168.4.33 这样PC1就能ping 通PC2了。注:上面三个路由器这里用三台PC代替。用电脑 代替路由器,必须要启用电脑的IP转发功能, 改/proc/sys/net/ipv4/ip\_forward里的内容为1(默认为0),用 下面的命令完成 # e cho 1 > /proc/sys/net/ipv4/ip\_forward 网络

重启后,上面的文件自动改为0补充几个命令:1、删除默认 路由 #route del default 2、查看路由 #route -n 3、设置指定网段 路由 #route add -net 192.168.3.0 netmask 255.255.255.0 gw 192.168.6.66 或者 #route add -net 192.168.3.0/24 gw 192.168.6.66 4 、删除指定网段路由 #route del -net 192.168.3.0 netmask 255.255.255.0 或者 #route del -net 192.168.3.0/24 (T002) 100Test 下载频道开通,各类考试题目直接下载。详细请访问 www.100test.com